## Не уходят чеки в ОФД – АТОЛ

1. Первым делом заходим во вкладку свойства – параметры ККТ. Сверяем все данные из таблиц 15 и 26 со скрином ниже. Если какие-то разнятся – меняем на нужные, нажимаем сохранить и выйти.

| Информация о ККТ    | Запросы Реквизит   | ы Сервис                                  |                                        | >         | АТОЛ                   |
|---------------------|--------------------|-------------------------------------------|----------------------------------------|-----------|------------------------|
| Регистрация ККТ     | Тип данных:        | 😉 Параметры ККТ                           | ×                                      |           | Свойства               |
|                     | Номер реквизита:   | Параметр                                  | Значение                               |           | Включено               |
| Чек                 |                    | ▶ 11 Wi-Fi                                |                                        |           | Ширина ле              |
| Отчеты              | Понер докунента.   | 13 Скорость печати                        |                                        | ×         | Смена отк              |
| несения / выплаты   | помер регистрации: | ▶ 14 Налоги                               |                                        |           | Чек за                 |
| Bousse              | Дата и время:      | ▲ 15 ОФД                                  |                                        | КТ Из ПК  | Кассир:                |
| печать              | Тип чека:          | Аврес ОФД                                 | ofdp.platformaofd.ru                   | •         |                        |
| Маркировка          | Тип счетчиков:     | Порт ОФД                                  | 21101                                  | •         | ИНН кассира:           |
| Программирование    |                    | Канад обмена с ОФЛ                        | EthernetOverTransnort                  | Запросить |                        |
| версальные счетчики |                    | Останавливать отправку документов в ОФД   |                                        |           | Регистрация<br>кассира |
|                     | Транспортное со    | Интервал ожидания квитанции ОФЛ (в мин.)  | 5                                      |           |                        |
| ΨΠ                  | Есть сообщение ;   | ▶ 19 Лиагностика                          |                                        |           | Статус документ        |
| нешние устройства   | Есть команда от    | A 26 Pañora c KM                          |                                        |           | Допечатать             |
| Нижний уровень      | Изменились настр   | Aanec MCM                                 | ofdn platformaofd ru                   |           | Сервисная              |
| Сервисные           | ожидание ответа    | Порт ИСМ                                  | 21102                                  |           | информация             |
|                     | Производится чте   |                                           | E                                      |           |                        |
|                     | Номер первого не   |                                           | 26101                                  |           |                        |
| Лицензии            | Дата и время пер   | Количество повторов при проверке КМ       | 0                                      |           |                        |
| Шаблоны ККТ         | дата и вреня пос   | Влемя открытия соединения при проверке    | 0                                      |           |                        |
| Процее              |                    | Время ожидания ответа при проверке КМ     | 0                                      |           |                        |
| Tipodee             |                    | Время ожидания ответе при проверкетом     | 0                                      |           |                        |
| Чтение данных       |                    | Время задержки перед повторой при провели | 0                                      |           |                        |
| БД документов       |                    | b) 27 Название сехний                     |                                        |           |                        |
| Работа с json       |                    | P 27 Hasbanie Cekture                     | -                                      |           |                        |
| Скрипты драйвера    |                    | Импорт Экспорт 🔻                          | Сохранить и выйти Выйти без сохранения |           |                        |
| Лог                 |                    |                                           |                                        | -         | Драйвер:               |
|                     |                    |                                           |                                        |           | 10.9.3.1               |

2. Если все настройки верны, заходим в раздел ФН – Тип данных: 1 – Статус информационного обмена с ОФД – запросить. Проверяем, что есть неотправленные чеки, x.

|--|

| 😹 Тест драйвера ККТ (10.9.3 | .1)                                                                               |                           |
|-----------------------------|-----------------------------------------------------------------------------------|---------------------------|
| Информация о ККТ            | Запросы Реквизиты Сервис                                                          | АТОЛ 77Ф                  |
| Регистрация ККТ             | Тип данных: 1 - Статус информационного обмена с ОФД                               | Свойства                  |
|                             | Нокер реквизита:                                                                  | Включено                  |
| Чек                         | Номер документа: 1                                                                | Ширина ленты:<br>64 (576) |
| Отчеты                      | Номер регистрации: 1                                                              | Смена открыта             |
| Внесения / выплаты          | Дата и время: 2023.04.06.12:08:56                                                 | Чек закрыт                |
| Печать                      |                                                                                   | Кассир:                   |
| Маркировка                  |                                                                                   | ИНН кассира:              |
|                             | Тип счетчиков: О-счетчики текущей смены                                           |                           |
| Програннирование            | Запросить                                                                         | Регистрация               |
| Универсальные счетчики      | Статус информационного обмена с ОФД:                                              | кассира                   |
| ФН                          | Транспортное соединение установлено: нет<br>Есть сообщение для передачи в ОФД: да | Статус документа          |
| Внешние устройства          | Ожидание ответного сообщения (квитанция) от ОФД: нет                              | Допечатать                |
| Нижний удовень              | Изменылись настройки соединения с ОФД: нет                                        | Сервисная                 |
|                             | Ожидание ответа на команду от ОФД: нет                                            | информация                |
| Сервисные                   | Производится чтение сообщения для 04Д: нет                                        |                           |
| по ккт                      | пепереданных документов: 1661<br>Номер перього непереданного документа: 2         |                           |
| Лицензии                    | Дата и время первого непереданного документа: 2023.03.31 13:35:00                 |                           |
| Шаблоны ККТ                 |                                                                                   |                           |
| Прочее                      |                                                                                   |                           |
| Чтение данных               |                                                                                   |                           |
| <b>5</b> 4                  |                                                                                   |                           |
| БД ДОКУМЕНТОВ               |                                                                                   |                           |
| Paбota c json               |                                                                                   |                           |
| Скрипты драйвера            |                                                                                   |                           |
| Лог                         |                                                                                   | Драйвер:                  |
|                             |                                                                                   | 10.9.3.1                  |
|                             |                                                                                   | О программе               |
|                             |                                                                                   |                           |

 Далее пробуем включить канал ЕоТ. На вкладке сервисные – «Включить канал EthernerOverTransport. После – возвращаемся к пункту 2 инструкции и проверяем, начали ли уходить чеки в офд путем повторного формирования запроса на статус информационного обмена.

| 😉 Тест драйвера ККТ (: | 10.9.3.1)           |                                          |                   |                            |                           |
|------------------------|---------------------|------------------------------------------|-------------------|----------------------------|---------------------------|
| Информация о ККТ       | Дата и время:       | 2023.04.06 12:08:56                      | •                 | Прочитать из ККТ           | АТОЛ 77Ф                  |
| Регистрация ККТ        |                     | Установить дату и время в                | ККТ               | Дата и время из ПК         | Включено                  |
| Чек                    | Зав. номер:         |                                          |                   | 📃 Полностью очищать память | Ширина ленты:             |
| Отчеты                 | МАС-адрес:          |                                          |                   |                            | 64 (576)<br>Смена открыта |
| Внесения / выплаты     | Дата и время.       | Инициализация устройст                   | ва                |                            | Чек закрыт                |
| Печать                 |                     | Выполнить общее гашение                  | Тех, об           | нуление                    | Raccop:                   |
| Маркировка             |                     | Выключить питание                        | Переза            | прузка                     | ИНН кассира:              |
| Программирование       |                     | Инициализировать МГМ ФН                  | Удалить сопряженн | ые по ВТ устройства        | Регистрация               |
| Универсальные счетчи   | ки                  | Отключить канал EthernetOverTransport    | Включить канал Et | nernetOverTransport        | кассира                   |
| ФН                     | Таймаут связи с КС: | 0 🔄 Задать таймаут для следующей команды | Начать новый се   | еанс обмена с КС           | Статус документа          |
| Внешние устройства     |                     |                                          |                   |                            | Допечатать                |
| Нижний уровень         |                     |                                          |                   |                            | Сервисная информация      |
| Сервисные              |                     |                                          |                   |                            |                           |
|                        |                     |                                          |                   |                            |                           |
| Лицензии               |                     |                                          |                   |                            |                           |
|                        |                     |                                          |                   |                            |                           |
|                        |                     |                                          |                   |                            |                           |
| 54 документов          |                     |                                          |                   |                            |                           |
| Pafora c ison          |                     |                                          |                   |                            |                           |
| Скрипты драйвера       |                     |                                          |                   |                            |                           |
| Лог                    |                     |                                          |                   |                            | (Inaŭsen:                 |
| <u></u>                |                     |                                          |                   |                            | 10.9.3.1                  |
|                        |                     |                                          |                   |                            | О программе               |
|                        |                     |                                          |                   |                            |                           |

4. Если способ выше не помог, в разделе сервисные нажимаем «Тех. Обнуление» -Перезагрузка. После прогружаем json и con файлы и возвращаемся к пункту 2 инструкции и проверяем, начали ли уходить чеки в офд путем повторного формирования запроса на статус информационного обмена.

| 😉 Тест драйвера ККТ (10.9. | 3.1)                |                                             |                    |                            |                           |
|----------------------------|---------------------|---------------------------------------------|--------------------|----------------------------|---------------------------|
| Информация о ККТ           | Дата и время:       | 2023.04.06 12:08:56                         | •                  | Прочитать из ККТ           | АТОЛ 77Ф                  |
| Регистрация ККТ            |                     | Установить дату и время в                   | ккт                | Дата и время из ПК         | Свойства                  |
| Чек                        | Зав. номер:         |                                             |                    | 🔲 Полностью очищать память | Ширина ленты:             |
| Отчеты                     | МАС-адрес:          |                                             |                    |                            | 64 (576)<br>Смена открыта |
| Внесения / выплаты         | дата и время:       | 2023.04.06 12:08:56 Инициализация устройсте | *<br>88            |                            | Чек закрыт                |
| Печать                     | -                   | Выполнить общее гашение                     | Tex, of            | туление                    | Кассир:                   |
| Маркировка                 |                     | Выключить питание                           | Переза             | грузка                     | ИНН кассира:              |
| Программирование           |                     | Инициализировать МГМ ФН                     | Удалить сопряженны | ые по BT устройства        | Регистрация               |
| Универсальные счетчики     |                     | Отключить канал EthernetOverTransport       | Включить канал Eth | nernetOverTransport        | кассира                   |
| ФН                         | Таймаут связи с КС: | 0 🗦 Задать таймаут для следующей команды)   | Начать новый се    | еанс обмена с КС           | Статус документа          |
| Внешние устройства         |                     |                                             |                    |                            | Допечатать                |
| Нижний уровень             |                     |                                             |                    |                            | Сервисная информация      |
| Сервисные                  |                     |                                             |                    |                            |                           |
|                            |                     |                                             |                    |                            |                           |
| Лицензии                   |                     |                                             |                    |                            |                           |
|                            |                     |                                             |                    |                            |                           |
|                            |                     |                                             |                    |                            |                           |
|                            |                     |                                             |                    |                            |                           |
| Pañota c ison              |                     |                                             |                    |                            |                           |
| Скрипты драйвера           |                     |                                             |                    |                            |                           |
|                            |                     |                                             |                    |                            | 0                         |
|                            |                     |                                             |                    |                            | дранвер:<br>10.9.3.1      |
|                            |                     |                                             |                    |                            | О программе               |
|                            |                     |                                             |                    |                            |                           |

5. Если все пункты из инструкции не помогли – описываем проблему в чате территории.